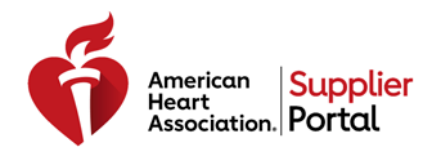

# How to Register & Complete your Supplier Profile

| Step 1: Create a Supplier Account                                         | 2  |
|---------------------------------------------------------------------------|----|
| Step 2: Activate your Account                                             | 5  |
| Step 3: Complete your Supplier Profile                                    | 6  |
| Login and Access your Supplier Profile                                    | 6  |
| Attach your W-9/W-8 Tax Form                                              | 7  |
| Select a Diversity Status                                                 | 9  |
| Add your Payment Information (Payment Address & Preferred Payment Method) | 10 |
| Enter a Description of your Organization                                  | 12 |
| Add Additional Contacts                                                   | 12 |
| Step 4: Save your Supplier Profile                                        | 13 |

# Step 1: Create a Supplier Account

| Sten | De | scription                                                                                         |            |
|------|----|---------------------------------------------------------------------------------------------------|------------|
| 1    |    | <b>Click</b> on the <b>Access the Account Creation Form</b> link within the amail you received fr | om         |
| 1    | -  | AHA Supplier Portal@boart org inviting you register in the Supplier Portal                        | SIII       |
|      |    | The American Heart Acceptation requests that you register in our Supplier Portal                  |            |
|      |    | The American Heart Association requests that you register in our supplier Portal.                 |            |
|      |    | You must register in order to do business with the AHA, receive payment, and bid on new business  |            |
|      |    | opportunities. The registration process consists of 4 simple steps:                               |            |
|      |    |                                                                                                   |            |
|      |    | 1. Create an Account                                                                              |            |
|      |    | 2. Activate your Account                                                                          |            |
|      |    | 3. Complete your Supplier Profile ( <b>Note:</b> Required to Receive Payment)                     |            |
|      |    | 4. Save your completed Supplier Profile                                                           |            |
|      |    |                                                                                                   |            |
|      |    | Please immediately complete all registration steps.                                               |            |
|      |    |                                                                                                   |            |
|      |    | INOTOLIO                                                                                          |            |
|      |    | INSTRUCTIONS:                                                                                     |            |
|      |    | STEP 1 Access the Account Creation Form o Complete & Submit the following details:                |            |
|      |    | o complete a outshirt the following detailor.                                                     |            |
| 2    | •  | A web page should open with an on-screen message, similar to the one below, giving                | na uou two |
|      |    | options to register into the Supplier Portal:                                                     | 3 3        |
|      |    | - <b>Register Now:</b> Click on this button if this is the first time you or your organizatio     | n is       |
|      |    | registering on the SMART by GEP platform                                                          | _          |
|      |    | - I have a SMART by GEP Account: Click on this button if you or your organization                 | n is       |
|      |    | already registered on the SMART by GEP platform for another customer and yo                       | u want to  |
|      |    | use your existing account credentials                                                             |            |
|      |    |                                                                                                   |            |
|      |    | Hi Gary Jones ,                                                                                   |            |
|      |    | You have been invited by American Heart Association to be a supplier and represent Technology Pa  | rtners LLC |
|      |    | Tou nave been invited by American near Association to be a supplier and represent rectinology ra  |            |
|      |    | Register Now Libave a SMART by GEP account                                                        |            |
|      |    |                                                                                                   |            |
|      |    | Thanks,                                                                                           |            |
|      |    | SMART by GEP Team                                                                                 |            |
|      |    |                                                                                                   |            |
| 3    | •  | A registration form will display with 4 sections to complete                                      |            |
| 5    |    | The <b>1st section</b> is <b>Account Credentials</b> where you will need to complete the followin | a.         |
|      | -  | - Username: Enter a Username you would like to use as your Login Credential                       | y.         |
|      |    | <ul> <li>Deschame. Enter a Descword for you would like to use for your credential</li> </ul>      |            |
|      |    | - Confirm Dassword: Pe-enter the Dassword entered above                                           |            |
|      |    |                                                                                                   |            |
|      |    |                                                                                                   |            |
|      |    | Username * ()                                                                                     |            |
|      |    |                                                                                                   |            |
|      |    | User Email * ahageptest+garyjones@gmail.cor                                                       |            |
|      |    |                                                                                                   |            |
|      |    | Password* Password strength: To                                                                   | o short 👔  |
|      |    |                                                                                                   |            |
|      |    | Confirm Password* ()                                                                              |            |
|      |    |                                                                                                   |            |
|      |    | Mobile Number Select ISD Code -                                                                   |            |
|      | 1  |                                                                                                   |            |

| Step | De | scription                                                                                           |
|------|----|----------------------------------------------------------------------------------------------------|
| 4    | •  | The <b>2nd section</b> is <b>Company Information</b> where you will need to complete the following: |
|      |    | <ul> <li>Legal Company Name: Enter the Legal Name of your organization</li> </ul>                   |
|      |    | - Invoice Payment Name: Enter the name of your organization that is displayed/printed on            |
|      |    | your organization's Invoices. (e.g.: The name your organization receives payment under)             |
|      |    | - Headquarter: Select the Country where your organization headquarters is located                   |
|      |    | - Address Line 1: Enter the Physical Address where your organization is located                     |
|      |    | - City: Enter the City where your organization is located                                           |
|      |    | - State/Province: Select the State/Province where your organization is located                      |
|      |    | - Company Identification: Select the appropriate type of US Tax ID (FIN or SSN) or Foreign          |
|      |    | Registration ID your organization is registered under & enter the associated ID number              |
|      |    |                                                                                                    |
|      |    |                                                                                                    |
|      |    | Legal Company Name * Technology Partners LLC ()                                                     |
|      |    | Touris Descent Marca &                                                                              |
|      |    |                                                                                                    |
|      |    | Company Website                                                                                     |
|      |    |                                                                                                    |
|      |    | Headquarter* Select Country 👻 👔                                                                     |
|      |    |                                                                                                    |
|      |    | Address Line 1 * Suite, Street, Locality                                                            |
|      |    |                                                                                                    |
|      |    | Address Line 2 Suite, Street, Locality (i)                                                          |
|      |    |                                                                                                    |
|      |    |                                                                                                    |
|      |    | City*(i)                                                                                            |
|      |    | State/Province *                                                                                    |
|      |    |                                                                                                    |
|      |    | Zip/Postal Code * (i)                                                                               |
|      |    |                                                                                                    |
|      |    | Company Phone * ()                                                                                  |
|      |    |                                                                                                    |
|      |    | Fax (i)                                                                                             |
|      |    | Business Regions * National Center 🗰 🚯                                                              |
|      |    |                                                                                                    |
|      |    | Category * Consulting - Informatio                                                                  |
|      |    |                                                                                                    |
|      |    | D-U-N-S Number * 9 Digit D-U-N-S (j)                                                                |
|      |    |                                                                                                    |
|      |    | Company Identification * Select identification type - Identification Nur +                          |
|      |    |                                                                                                    |

| Step | De                          | scription                                                                                             |                                                                                     |                                          |                               |  |  |  |  |
|------|-----------------------------|----------------------------------------------------------------------------------------------------|-------------------------------------------------------------------------------------|------------------------------------------|-------------------------------|--|--|--|--|
| 5    | •                           | • The <b>3rd section</b> is <b>Primary Contact Information</b> where you will complete the following: |                                                                                     |                                          |                               |  |  |  |  |
|      |                             | - Primary Business Phone Number: The phone number you primarily use, enter numbers                    |                                                                                     |                                          |                               |  |  |  |  |
|      |                             | only without an                                                                                       | y special characters (ie: das                                                       | hes, parenthesis, spaces)                |                               |  |  |  |  |
|      |                             | - Time Zone: Select the time zone you are located in                                                  |                                                                                     |                                          |                               |  |  |  |  |
|      | Primary Contact Information |                                                                                                    |                                                                                     |                                          |                               |  |  |  |  |
|      |                             |                                                                                                    | First Namek                                                                         | Gany                                     | •                             |  |  |  |  |
|      |                             |                                                                                                    | Filst Name                                                                          | dary                                     |                               |  |  |  |  |
|      |                             |                                                                                                    | Last Name*                                                                          | lones                                    |                               |  |  |  |  |
|      |                             |                                                                                                    | Last Name                                                                           | Jones                                    | _ •                           |  |  |  |  |
|      |                             |                                                                                                    | Company Email *                                                                     | abagentest+garviones@gmail.co            | r 🛈                           |  |  |  |  |
|      |                             |                                                                                                    |                                                                                     | andgeptest: garyjones@gmail.co           |                               |  |  |  |  |
|      |                             |                                                                                                    | Primary Business Phone Number*                                                      |                                          | () Extension                  |  |  |  |  |
|      |                             |                                                                                                    |                                                                                     |                                          |                               |  |  |  |  |
|      |                             |                                                                                                    | Contact's Business Region                                                           |                                          | <b>(</b> )                    |  |  |  |  |
|      |                             |                                                                                                    |                                                                                     |                                          |                               |  |  |  |  |
|      |                             |                                                                                                    | Contact's Category                                                                  | Consulting - IT,                         | ()                            |  |  |  |  |
|      |                             |                                                                                                    |                                                                                     |                                          |                               |  |  |  |  |
|      |                             |                                                                                                    | Time Zone                                                                           | (UTC-06:00) Central Time (US & Cana      | ida) 👻 👔                      |  |  |  |  |
|      |                             |                                                                                                    |                                                                                     |                                          |                               |  |  |  |  |
|      |                             | - Click on the Sub                                                                                    | mit button when you are re                                                          | ady to submit the form                   |                               |  |  |  |  |
|      |                             |                                                                                                    |                                                                                     | Submit                                   |                               |  |  |  |  |
| 7    | •                           | An on-screen messo                                                                                    | ge will display instructing y                                                       | ou to check your email fo                | or a message to               |  |  |  |  |
|      |                             |                                                                                                    |                                                                                     |                                          |                               |  |  |  |  |
|      |                             |                                                                                                    | 1 more step                                                                         |                                          |                               |  |  |  |  |
|      |                             |                                                                                                    | A verification link has been sent to the regist                                     | ered email ID, please use the same to v  | erify the account. If already |  |  |  |  |
|      |                             |                                                                                                    | done please ignore.                                                                 |                                          |                               |  |  |  |  |
|      |                             | Mr.S.                                                                                                 | You have successfully submitted the registra<br>nelpful information to get started. | tion form. If you have any questions, pl | ease Click Here to find       |  |  |  |  |
|      |                             |                                                                                                    | Thanks,<br>SMART by GEP Team                                                        |                                          |                               |  |  |  |  |

# Step 2: Activate your Account

| Step | De | scription                                                                                                    |  |  |  |  |  |  |
|------|----|----------------------------------------------------------------------------------------------------|--|--|--|--|--|--|
| 1    | •  | Go into your email and find a new message from <u>AHA.Supplier.Portal@heart.org</u> with                                                                                                    |  |  |  |  |  |  |
|      |    | Instructions to activate your account for the Supplier Portal.                                                                                                    |  |  |  |  |  |  |
|      |    | Dear Gary Jones,                                                                                                    |  |  |  |  |  |  |
|      |    | Thank you for completing your registration for the American Heart Association's Supplier Portal. Before you<br>can access AHA's Supplier Portal, you need to activate your account by clicking on the link below.                             |  |  |  |  |  |  |
|      |    | Click to Activate Your Account                                                                                                    |  |  |  |  |  |  |
|      |    | Please note, you must complete this step in order to access our Supplier Portal. This step only needs to be performed once.                                                                                                    |  |  |  |  |  |  |
| 2    | •  | An on-screen message will display confirming your account activation and instructing you log into the Supplier Portal to complete your Supplier Profile                                                                                       |  |  |  |  |  |  |
|      | •  | Click on the Click Here link to log into the Supplier Portal                                                                                                    |  |  |  |  |  |  |
|      |    | Action Required!                                                                                                    |  |  |  |  |  |  |
|      |    | You have successfully activated your account.                                                                                                    |  |  |  |  |  |  |
|      |    | Action To finish the registration process, you must fill in ALL mandatory information on your supplier profile.                                                                                                    |  |  |  |  |  |  |
|      |    | <b>Required</b> Click Herei plogin to the GEP SMART system and complete your supplier profile.                                                                                                    |  |  |  |  |  |  |
|      |    | Please Note: The registration process will NOT be complete until ALL mandatory information is completed on your supplier profile. If you forgot your password, click the 'forgot password' link on the login page to generate a new password. |  |  |  |  |  |  |
|      | •  | Note: You can access the supplier portal at any time by going to <u>https://smart.gep.com</u> .                                                                                                    |  |  |  |  |  |  |

# Step 3: Complete your Supplier Profile

## Login and Access your Supplier Profile

| Step | Description                                                                                                  |                                                                                                    |  |  |  |  |  |
|------|----------------------------------------------------------------------------------------------------|----------------------------------------------------------------------------------------------------|--|--|--|--|--|
| 1    | • You will be taken to a login screen where you will <b>enter</b> your <b>Username</b> and <b>Password</b> . |                                                                                                    |  |  |  |  |  |
|      | Press the LOGIN button                                                                                       |                                                                                                    |  |  |  |  |  |
|      |                                                                                                    | SCARE by GEEP<br>Durified Source-to-Pay Software<br>Porgot Username<br>Password<br>Forgot Password? |  |  |  |  |  |
| 2    | Once logged in <b>click</b> or                                                                               | the Supplier Profile icon on the left payingtion bar                                                |  |  |  |  |  |
|      | Create<br>Supplier<br>Profile                                                                                | PENDING FOLLOW UP Dier Profile Company Name Diogy Partners LLC                                      |  |  |  |  |  |
| 3    | <ul> <li>You will be taken to you</li> </ul>                                                                 | ur company's supplier profile                                                                       |  |  |  |  |  |
|      | 는 💪 TECHNOLOGY PAR                                                                                           | RTNERS LLC (PC-2020.000217) 🏶 :                                                                     |  |  |  |  |  |
|      | COMPANY NAME & OVERVIEW                                                                                      | COMPANY NAME & OVERVIEW     Manage Optional Fields                                                  |  |  |  |  |  |
|      | TAX ID & DUNS NUMBER                                                                                         | Supplier's Legal Name* Parent Company's Identi                                                      |  |  |  |  |  |
|      | CERTIFICATES (Maintain a W-<br>9/W-8 Form)                                                                   | YOUR COMPANY<br>LOGO HERE                                                                           |  |  |  |  |  |
|      | DIVERSITY STATUS (Maintain a                                                                                 | Supported file formats:<br>png. jpeg.jpg Parent Company Name Doing Business As                      |  |  |  |  |  |
|      | Status, if Certified as a Diverse<br>Business)                                                               | Max file size : 5MB                                                                                 |  |  |  |  |  |
|      | Duancaaj                                                                                                    | Resolution : 200 X 200<br>pixel                                                                     |  |  |  |  |  |

### Attach your W-9/W-8 Tax Form

AHA requires you attach a signed (physical or digital) copy of your W-9/W-8 form.

| Step | De | escrip               | otion                                                                                                    |
|------|----|----------------------|----------------------------------------------------------------------------------------------------|
| 1    | •  | Scro                 | oll down to the CERTIFICATES section                                                                                                    |
|      | •  | Clic                 | <b>ck</b> on the <b>(+)</b> Add New Certificate button at the right side of the section                                                                                      |
|      |    | CE                   | ERTIFICATES (MAINTAIN A W-9/W-8 FORM) 🛆 🕜 🕀 Add New Certificate                                                                                                    |
| 2    | •  | A po<br>Clic<br>Clic | op-up window will appear<br>ck on the <b>W-9/W-8 Form</b> option<br>ck on the <b>DONE</b> button in the bottom right corner of the pop-up window<br>& CHOOSE CERTIFICATE (1) |
|      |    |                      | W-9/W-8 Form  ADD NEW CANCEL DONE                                                                                                    |
|      |    |                      |                                                                                                    |
| 3    | •  | Sele                 | ect/Enter the following information:                                                                                                    |
|      |    | -                    | Certificate Type: Select the type of W-9/W-8 form you plan to upload                                                                                                    |
|      |    | ≡g                   | NEW CERTIFICATE                                                                                                    |
|      |    |                      |                                                                                                    |
|      |    | D                    | DETAILS ATTACHMENTS NOTIFICATIONS                                                                                                    |
|      |    |                      |                                                                                                    |
|      |    | Cer<br>W-            | rrtificate Name* Certificate Type*<br>•9/W-8 Form W-9                                                                                                    |
|      |    |                      |                                                                                                    |
|      |    | С                    | Certificate Number Issuing Authority                                                                                                    |
|      |    |                      |                                                                                                    |
| 4    | •  | Clic                 | ck on the ATTACHMENTS tab at the top of pop-up window                                                                                                    |
|      | •  | Clic                 | ck on the <b>Add New Attachments</b> tile in the middle of the section                                                                                                    |
|      |    |                      | Eg NEW CERTIFICATE                                                                                                    |
|      |    |                      | DETAILS ATTACHMENTS NOTIFICATIONS                                                                                                    |
|      |    |                      |                                                                                                    |
|      |    |                      |                                                                                                    |
|      |    |                      |                                                                                                    |
|      |    |                      |                                                                                                    |
|      |    |                      |                                                                                                    |
|      |    |                      |                                                                                                    |
|      |    |                      | Add New Attachments                                                                                                    |
|      |    | l                    |                                                                                                    |

| Step | De | scription       |                                                                                                    |                        |
|------|----|-----------------|----------------------------------------------------------------------------------------------------|------------------------|
| 5    | •  | Click on the UP | <b>PLOAD DOCUMENTS</b> link to find the W-9/W-8 Form you would like ad is complete, the document will appear towards the bottom of t                                                                                                    | to upload<br>he window |
|      | •  | Click on the AD | <b>DD</b> button at the bottom right of the window                                                                                                    |                        |
|      |    |                 | B ADD DOCUMENTS                                                                                                    |                        |
|      |    |                 |                                                                                                    |                        |
|      |    |                 | Drag and drop file here OF UPLOAD DOCUMENTS<br>Supported file formats:<br>.doc,.docx,.jpg.,pdf,.ppt,.pptx,.rtf,.txt,.xls,.xlsx,.xlsxd,.7z,.bmp,.csv,.epub,.gif,.html,.mht<br>,.jpeg,.msg,.odm,.odt,.oft,.pages,.ott,.png,.pps,.rar,.zip,.sdw,.stw,.sxw,.wpd,.wps,.eml,.i<br>cal,.ics,.mpp,.mpt,.odp,.ods,.tif,.vdx,.vsd,.vst,.vtx,.wtx.<br>Limited to file(s) of 10MB each.<br>Maximum 1 files can be uploaded at a time. |                        |
|      |    |                 | W9 Form.pdf                                                                                                    |                        |
| 6    | •  | Click on the SA | CANCEL ADD                                                                                                    |                        |
|      |    | Eg NEW CE       | ERTIFICATE                                                                                                    |                        |
|      |    | DETAILS         | ATTACHMENTS NOTIFICATIONS                                                                                                    |                        |
|      |    |                 | lii.                                                                                                    | ī <b>⊕</b>             |
|      |    | Effective fro   | om Expires on Files Updated by Updated on                                                                                                    |                        |
|      |    | 08/18/2         | 2020 9 08/18/2021 9 W9 For                                                                                                    | <b>i</b> (+)           |
|      |    |                 | CANCEL                                                                                                    | SAVE                   |

## Select a Diversity Status

| Step | De | scription                   |                                                                                     |
|------|----|-----------------------------|-------------------------------------------------------------------------------------|
| 1    | •  | Scroll to the DIVERSITY S   | TATUS section                                                                       |
|      | •  | Click on the (+) Add New    | <b>Diversity Status</b> button at the right side of the section                     |
|      |    | DIVERSITY STATUS            | (MAINTAIN A STATUS) 🛆 🛛 Add New Diversity Status                                    |
|      |    |                             |                                                                                     |
| 2    | •  | A pop-up window will ap     | opear                                                                               |
|      | •  | Scroll through the list an  | a <b>Click</b> on the classification you are certified under                        |
|      | •  |                             | in the bottom right corner of the pop-up window                                     |
|      |    | 6                           | B CHOOSE DIVERSITY (12)                                                             |
|      |    |                             | Not a Diverse Rusiness                                                              |
|      |    |                             | A business or individual that does not qualify as a diverse                         |
|      |    |                             | business                                                                            |
|      |    |                             | A size Associate Owned                                                              |
|      |    |                             | Asian American Owned<br>At least 51% owned by one or more individuals who are Acian |
|      |    |                             | American (Pacific or Subcontinent)                                                  |
|      |    |                             |                                                                                     |
|      |    |                             | Black/African American Owned                                                        |
|      |    |                             | At least 51% owned by one or more individuals who are African<br>American           |
|      |    |                             | Partendari                                                                          |
|      |    | (                           | Hispanic/Latino American Owned                                                      |
|      |    |                             | At least 51% owned by one or more individuals who are                               |
|      |    |                             | Hispanic or Latin American                                                          |
|      |    |                             |                                                                                     |
|      |    |                             | CANCEL                                                                              |
| 3    |    | The selected status show    | Id appear in the DIVERSITY STATUS section                                           |
|      |    | If you selected a status of | ther than "Not a Diverse Business" <b>Click</b> the tile to add your certificate    |
|      |    |                             |                                                                                     |
|      |    |                             | l l l l l l l l l l l l l l l l l l l                                               |
|      |    |                             | Hispanic/Latino American Ow                                                         |
|      |    |                             |                                                                                     |
|      |    |                             |                                                                                     |
|      |    |                             |                                                                                     |
|      |    |                             |                                                                                     |
|      |    |                             |                                                                                     |
|      |    |                             |                                                                                     |
|      |    |                             |                                                                                     |
|      |    |                             |                                                                                     |

#### Add your Payment Information (Payment Address & Preferred Payment Method)

You must add a 2<sup>nd</sup> location to your profile containing for your payment information including:

- ✓ Payment Address
- ✓ Preferred Payment Method (Check, ACH or Wire)
- ✓ Bank Account Information if you select ACH or Wire Transfer as your preferred payment method

| Step | De                                                | scription                                                                                                    |
|------|---------------------------------------------------|----------------------------------------------------------------------------------------------------|
| 1    | Scroll down to the ADDRESS & PAYMENT INFO section |                                                                                                    |
|      | •                                                 | Click on the (+) Add New Location button at the right side of the section                                                                                                    |
|      |                                                   | > ADDRESS & PAYMENT INFO (2 LOCATIONS REQUIRED: HEADQUARTER & PAYMENT) 🛆 🕘 🕀 Add New Location                                                                                                    |
| 2    | •                                                 | <ul> <li>A screen will open where you will enter/select the following information:</li> <li>Location Name: Enter "Payment Information"</li> <li>Address Line 1: Enter the Street Address that matches the address on your invoice.</li> <li>Country: Select the Country where this address is located</li> <li>State: Select the State/Province where this address is located</li> <li>City: Enter the City where this address is located</li> <li>Zip Code: Enter the Zip Code where this address is located</li> <li>Choose Location Type: Click on "Show Lookup" then select "Payment/Billing Location"</li> <li>ADDRESS DETAILS (NOTE: PRESS 'SAVE' AFTER ENTERING ALL DETAILS)</li> </ul> |
|      |                                                   | Location Name*   Address Line 1*  Address Line 2                                                                                                    |
|      |                                                   | Country <sup>*</sup><br>United States ① ✔ State <sup>*</sup><br>Please Select ① ✔ City <sup>*</sup>                                                                                                    |
|      |                                                   | Zip Code*     I       Choose Location Type*     I       Primary Business Phone     Extn                                                                                                    |
|      |                                                   | Sec. Business Phone Extn Fax No. PO Box Number                                                                                                    |
|      | •                                                 | Press the SAVE button at the bottom right of the page. (Note: Do Not press SAVE & CLOSE)                                                                                                    |
|      |                                                   | CANCEL SAVE SAVE & CLOSE                                                                                                    |
| 3    | •                                                 | Scroll down to the PAYMENT METHOD section<br>Click on the (+) Banking Info button at the right side of the section                                                                                                    |
|      |                                                   | > PAYMENT METHOD (MAINTAIN ONE FORM OF PAYMENT)                                                                                                    |
| 4    | •                                                 | A pop-up window will appear<br>Click on the Payment Method field to select your preferred method to receive payment<br>- EFT/ACH: Electronic payment method directly to a US bank account ONLY<br>- Wire Transfer: Electronic payment method to non-US bank account ONLY<br>- Check: AHA will send a physical Check to the Payment Address you previously entered<br>PAYMENT METHOD (Maintain One Form of Payment)<br>Payment Method<br>Please Select                                                                                                    |

| Step | De | scrip          | tion                                            |                                                           |                                                      |                                              |                                       |                                       |                   |
|------|----|----------------|-------------------------------------------------|-----------------------------------------------------------|------------------------------------------------------|----------------------------------------------|---------------------------------------|---------------------------------------|-------------------|
| 5    | •  | Dep            | ending on th                                    | e Payment M                                               | ethod selecte                                        | ed, additi                                   | onal in <sup>.</sup>                  | formation may <b>b</b>                | be required       |
|      | •  | Che            | ck: No additi                                   | onal informat                                             | ion needed                                           |                                              |                                       |                                       |                   |
|      |    |                | Payment Method<br>Check                         | ()                                                        | •                                                    |                                              |                                       |                                       |                   |
|      |    | FFT            | /ACH·Enter/9                                    | elect the foll                                            | owing <b>bank</b> c                                  | iccount in                                   | format                                | tion                                  |                   |
|      |    | -              | Bank Name: I                                    | Enter the nam                                             | ne of the ban                                        | king instit                                  | ution                                 |                                       |                   |
|      |    | -              | Country: Sele                                   | ct the Countr                                             | ry where the                                         | banking i                                    | nstituti                              | on is located                         |                   |
|      |    | -              | Bank Key/AB                                     | A: Enter the 9-                                           | -digit ABA Ro                                        | outing Nu                                    | mber a                                | ssociated with th                     | ne bank account   |
|      |    | -              | Bank Account                                    | t Number & V                                              | erify Bank Ac                                        | count Nu                                     | mber: I                               | Enter the bank a                      | ccount number     |
|      |    |                | Bank Name*                                      | ()                                                        | Country*<br>Please Select                            | t                                            | (j) <b>~</b>                          | BankKey / ABA*                        | ()                |
|      |    |                |                                                 |                                                           |                                                      |                                              |                                       |                                       |                   |
|      |    |                | Bank Account N                                  | umber* ()                                                 | Verify Bank A                                        | ccount Num                                   | ber*                                  |                                       |                   |
|      | •  | Wire<br>-<br>- | e Transfer: En<br>Bank Name: I<br>Country: Sele | <b>ter/Select</b> the<br>Enter the name<br>act the Countr | following <b>bc</b><br>ne of the ban<br>ry where the | <b>ank accou</b><br>king instit<br>banking i | I <b>nt</b> info<br>ution<br>nstituti | rmation:<br>on is located             |                   |
|      |    |                | SWIFT/BIC: Er                                   | nter the Swift                                            | or BIC makin                                         | g Wire Tro                                   | ansfer F                              | Payments with th                      | nis bank account  |
|      |    | -              | Bank Key/AB                                     | A: Enter the 9-                                           | -digit ABA Ro                                        | uting Nu                                     | mber a                                | ssociated with th                     | ie bank account   |
|      |    | -              | IBAN: Enter th                                  | 18 IBAN assoc                                             | ated for Wire                                        | e Iranster<br>sount Nu                       | · Payme                               | ents. Enter a "0"<br>Enter the bank a | If no IBAN exists |
|      |    | -              |                                                 |                                                           |                                                      | COULT NU                                     |                                       |                                       | count number      |
|      |    |                | Bank Name*                                      | ()                                                        | Country*<br>Please Selec                             | t                                            | () <b>-</b>                           | Swift/BIC*                            | ()                |
|      |    |                |                                                 |                                                           |                                                      | -                                            |                                       |                                       |                   |
|      |    |                |                                                 |                                                           |                                                      |                                              |                                       |                                       |                   |
|      |    |                | BankKey / ABA*                                  | i (i                                                      | IBAN*                                                |                                              | (j)                                   | Bank Account Nun                      | nber* (i)         |
|      |    |                |                                                 |                                                           |                                                      |                                              |                                       |                                       |                   |
|      |    |                | Verify Bank Acc                                 | ount Number*                                              |                                                      |                                              |                                       |                                       |                   |
|      | •  | Clic           | <b>k</b> the <b>DONE</b> b                      | utton at the b                                            | oottom right                                         | of the po                                    | p-up w                                | indow                                 |                   |
|      |    |                |                                                 |                                                           |                                                      |                                              |                                       | CANCEL                                | DONE              |
| 6    | •  | Clic           | <b>k</b> on the <b>SAVE</b>                     | & CLOSE but                                               | tton at the bo                                       | ottom rigł                                   | nt of th                              | e screen                              |                   |
|      |    | ~              | PAYMENT METHO                                   | D (MAINTAIN ONE                                           | FORM OF PAYMEN                                       | IT)                                          |                                       |                                       |                   |
|      |    |                |                                                 |                                                           |                                                      |                                              |                                       |                                       |                   |
|      |    | -              |                                                 |                                                           |                                                      |                                              | Account                               |                                       |                   |
|      |    |                | Payment Method                                  | Bank Name                                                 | Branch                                               | Country                                      | Туре                                  | Account Number                        |                   |
|      |    |                | EFT/ACH (US                                     | Bank of America                                           | -                                                    | United St                                    | -                                     | XXXXX6789                             | 0                 |
|      |    |                |                                                 |                                                           |                                                      |                                              |                                       |                                       |                   |
|      |    |                |                                                 |                                                           |                                                      |                                              |                                       | CANCEL                                | SAVE & CLOSE      |
| 1    |    |                |                                                 |                                                           |                                                      |                                              |                                       |                                       |                   |

#### Enter a Description of your Organization

Enter a description of your organization including the products/services you offer. This helps AHA identify future business opportunities to potentially extend to you/your organization.

| Step | De | scription                                                                                             |
|------|----|----------------------------------------------------------------------------------------------------|
| 1    | •  | Scroll to the MARKETING INFORMATION section & Click on the title to open the section.                 |
|      | •  | In the <b>DESCRIPTION</b> field, enter a brief description of the products &/or services you provide. |
|      |    | ✓ MARKETING INFORMATION ▲                                                                             |
|      |    | *indicates required fields                                                                            |
|      |    | Description*                                                                                          |
|      |    |                                                                                                    |

#### Add Additional Contacts

Please add your Account Receivable contact or Account Representatives who could engage with the AHA.

| Step | Description                                                                                                    |  |  |  |
|------|----------------------------------------------------------------------------------------------------|--|--|--|
| 1    | Scroll down to the CONTACTS section                                                                                                    |  |  |  |
|      | Click on the (+) Add New Contact button at the right side of the section                                                                                                    |  |  |  |
|      | > CONTACTS (MAINTAIN ACCOUNT MANAGERS & ACCOUNTS RECEIVABLE CONTACTS)                                                                                                    |  |  |  |
| 2    | <ul> <li>A pop-up will open where you will enter/select the following information:         <ul> <li>First Name: Enter the contact's First Name</li> <li>Last Name: Enter the contact's Last Name</li> <li>E-mail Address: Enter the contact's Email</li> <li>Designation: Enter the individual's job title (ie: A/R Manager)</li> <li>Default Role: Select the role that most closely aligns with the individuals job function</li> <li>Primary Business Phone: Enter the contact's phone number. Enter numbers only.</li> <li>Send Invitation (Optional): Select this option to invite the contact to register</li> </ul> </li> </ul> |  |  |  |
|      | En Add New Contact                                                                                                    |  |  |  |
|      | First Name* (1) Four must enter a value for the attribute (1) Last Name* (1) E-mail Address* (1)                                                                                                    |  |  |  |
|      | Designation (Optional)                                                                                                    |  |  |  |
|      | Primary Business Phone*     Extip       Secondary Business<br>Phone (Optional)     Extn       Fax No.                                                                                                    |  |  |  |
|      | ISD Code (Optional)<br>Please Select Mobile Number (Optional)                                                                                                    |  |  |  |
|      | Send Invitation () CANCEL SAVE                                                                                                    |  |  |  |

# Step 4: Save your Supplier Profile

| Step | De | scription          |                                                                            |          |
|------|----|--------------------|----------------------------------------------------------------------------|----------|
| 1    | •  | Be sure all        | section on your Supplier Profile are no longer highlighted in red.         |          |
|      |    |                    | > COMPANY NAME & OVERVIEW                                                  |          |
|      |    |                    | > TAX ID & DUNS NUMBER                                                     |          |
|      |    |                    | > CERTIFICATES (MAINTAIN A W-9/W-8 FORM) (1 Active)                        |          |
|      |    |                    | > DIVERSITY STATUS (MAINTAIN A STATUS, IF CERTIFIED AS A DIVERSE BUSINESS) |          |
|      |    |                    | > ADDRESS & PAYMENT INFO (2 LOCATIONS REQUIRED: HEADQUARTER & REMIT-TO)    |          |
|      |    |                    | > CONTACTS (2 CONTACTS REQUIRED: ACCOUNT MANAGER & ACCOUNTS RECEIVABLE)    |          |
|      |    |                    | > BUSINESS INFORMATION                                                     |          |
|      |    |                    | > MARKETING INFORMATION                                                    |          |
| 2    | •  | Press the <b>S</b> | AVE button at the bottom right of the screen.                              |          |
|      |    | > MARKETIN         | IG INFORMATION                                                             |          |
|      |    |                    | NESS                                                                       | DSE SAVE |
| 3    | •  | Wait for yo        | our profile status to change from INVITED to REGISTERED.                   |          |
|      |    | 会 TECH             | INOLOGY PARTNERS LLC(PC-2020.000217) 番<br>RED                              |          |